For more details see how the Cancel Orders for Magento 2 extension works.

# **Guide for Cancel Orders for Magento 2**

Improve customer loyalty and enhance your store usability by providing cancellation options right on the frontend. Monitor all cancellation requests in one place and automatically restock products with the Magento 2 Cancel Orders extension.

- Allow customers to cancel orders in accounts
- Show handy cancellation popup
- Provide cancellation reasons dropdown
- Track annulation requests in a separate grid
- Notify your managers about new cancellations
- Automatically restock cancelled items
- WCAG compliance (for Luma Theme)
- Mage-OS compatible
- Hyva-ready storefront and Hyva Checkout compatible by default

The extension is compatible with **Hyvä Theme**. You can find the 'amasty/module-cancel-orders-hyvacompatibility' package for installing in composer suggest. The compatibility is available as a part of an active product subscription or support subscription.

# Configuration

To adjust the basic extension setting, navigate to **Stores**  $\rightarrow$  **Configuration**  $\rightarrow$  **Amasty Extensions**  $\rightarrow$  **Cancel Orders** tab.

#### **General Settings**

In the **General** section you can limit the possibility to cancel orders and configure the strategy or refunds processing.

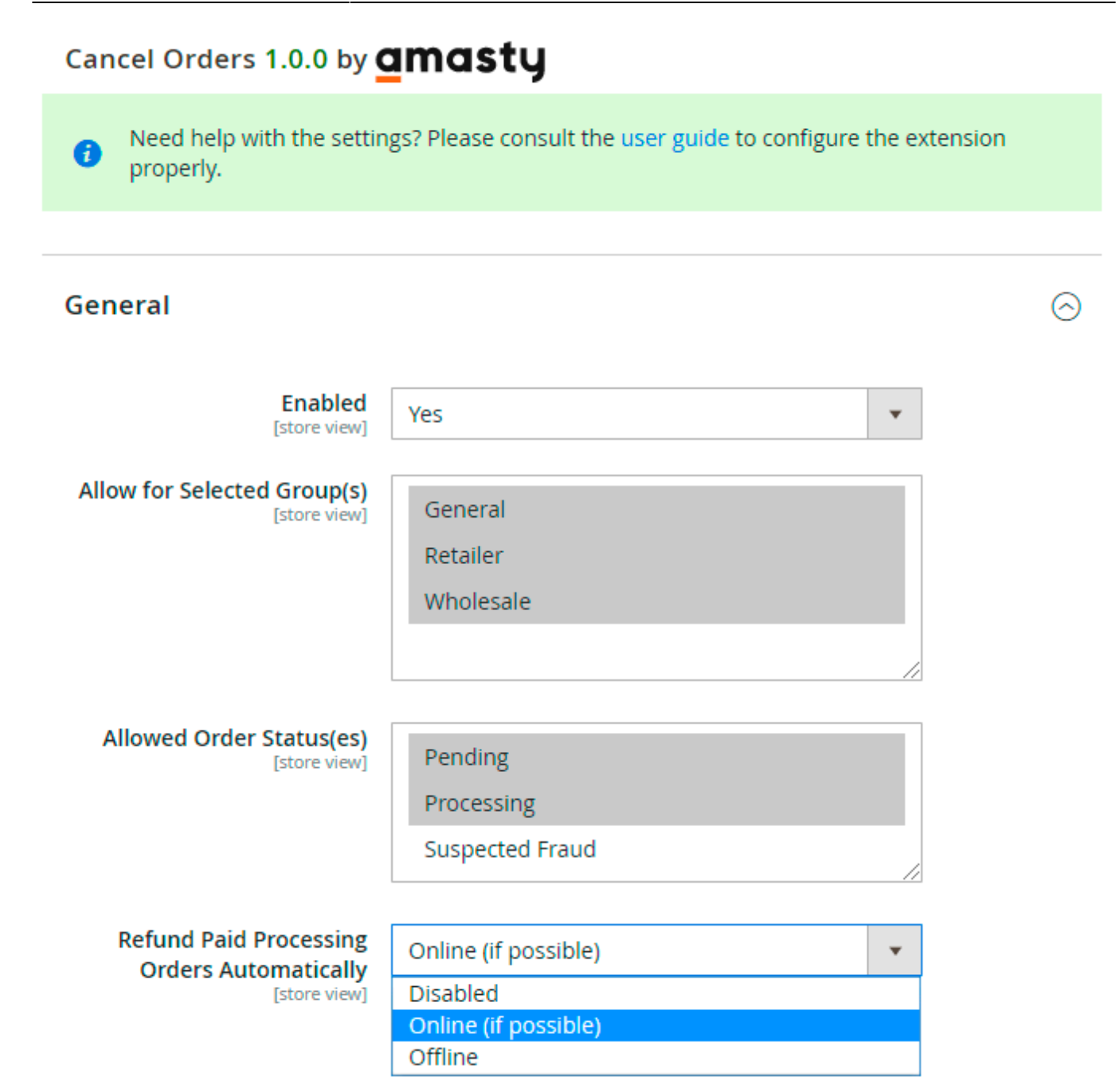

**Enabled** - set to Yes to activate the extension.

**Allow for Selected Group(s)** - choose all or particular customer groups for which order cancellation will be available.

**Allowed Order Status(es)** - specify which orders can be cancelled, e.g. you may allow customers to cancel pending orders only.

**Refund Paid Processing Orders Automatically** - enable or disable automatic refunds for canceled orders. You may also choose one of the follwong refund strategies:

- **Disabled** customers will be able to cancel Processing Order only if it wasn't yet invoiced.
- **Online** in this mode Processing Order with online invoice will be refunded online (exception: if order has several invoices, it will be refunded offline).

## <u>a</u>masty

• Offline - all orders will be refunded offline regardless used payment method.

All products in canceled orders will be returned to stock automatically.

#### How it works:

The extension process the requests in the following way:

- 1. *Pending* are automatically transformed into *Canceled*
- 2. Processing orders without invoices and Suspected Fraud are transformed into Canceled
- 3. *Processing* orders with invoices are refunded: if automatic refund is selected, a Credit Memo is created and the status of the main order is switched to *Closed*. After that, the status is automatically changed to *Canceled* and the comment is added as well.

For orders with invoices in the **pending** status, we have linked the behavior to the **Automatically Return Credit Memo Item to Stock** setting (located at **Stores**  $\rightarrow$  **Configuration**  $\rightarrow$  **Catalog**  $\rightarrow$ **Inventory**  $\rightarrow$  **Product Stock Options**).

Therefore, when canceling orders with invoices using the module:

- If **Automatically Return Credit Memo Item to Stock** is set to **Yes**, the products are returned to stock.
- If Automatically Return Credit Memo Item to Stock is set to No, the products are NOT returned to stock.

#### **Frontend Settings**

Expand this tab to customize cancellation popup window.

#### Frontend

| Button Label<br>[store view]               | Cancel Order |                                      |  |  |
|--------------------------------------------|--------------|--------------------------------------|--|--|
| Enable Cancellation Popup<br>[store view]  | Yes          |                                      |  |  |
| Popup Notice<br>[store view]               | Your<br>hou  | r request will be solved in 48<br>rs |  |  |
| Order Cancellation Reasons<br>[store view] | Rea          | sons Actions                         |  |  |
|                                            |              | I have changed my mi                 |  |  |
|                                            |              | I bought the wrong ite               |  |  |
|                                            |              | I found a cheaper alte               |  |  |
|                                            |              | I placed a duplicate or              |  |  |
|                                            |              | I received negative fee              |  |  |
|                                            |              | Delivery takes too lon 👕             |  |  |
|                                            |              | Other 👕                              |  |  |
|                                            | A            | dd                                   |  |  |
| Is Required<br>[store view]                | Co           | mment                                |  |  |
|                                            | Rea          | ason                                 |  |  |
|                                            |              |                                      |  |  |

**Button Label** - specify a button text for order cancellation that will be displayed in a customer account.

This text will be shown in the My Orders tab.

| My Or       | ders    |                      |              |
|-------------|---------|----------------------|--------------|
| Order Total | Status  | Action               | *            |
| \$28.82     | Pending | View Order   Reorder | Cancel Order |
| \$56.96     | Pending | View Order   Reorder | Cancel Order |
| \$85.52     | Pending | View Order   Reorder | Cancel Order |

**Enable Cancellation Popup** - choose *Yes* to display a popup with cancellation reasons and a comment field. Due to the popup, you can find out why customers cancel orders and improve your selling strategy.

**Popup Notice** - specify the notice that will be added to the popup. You may use it to provide customers with cancellation terms or any additional info.

**Order Cancellation Reasons** - add the reasons for Cancel Order and set the sequence for frontend display using drag-and-drop. Customers will be able to choose the necessary reason in a dropdown.

**Is Required** - select the fileds that must be filled for cancellation request.

The configured popup is displayed in the following way:

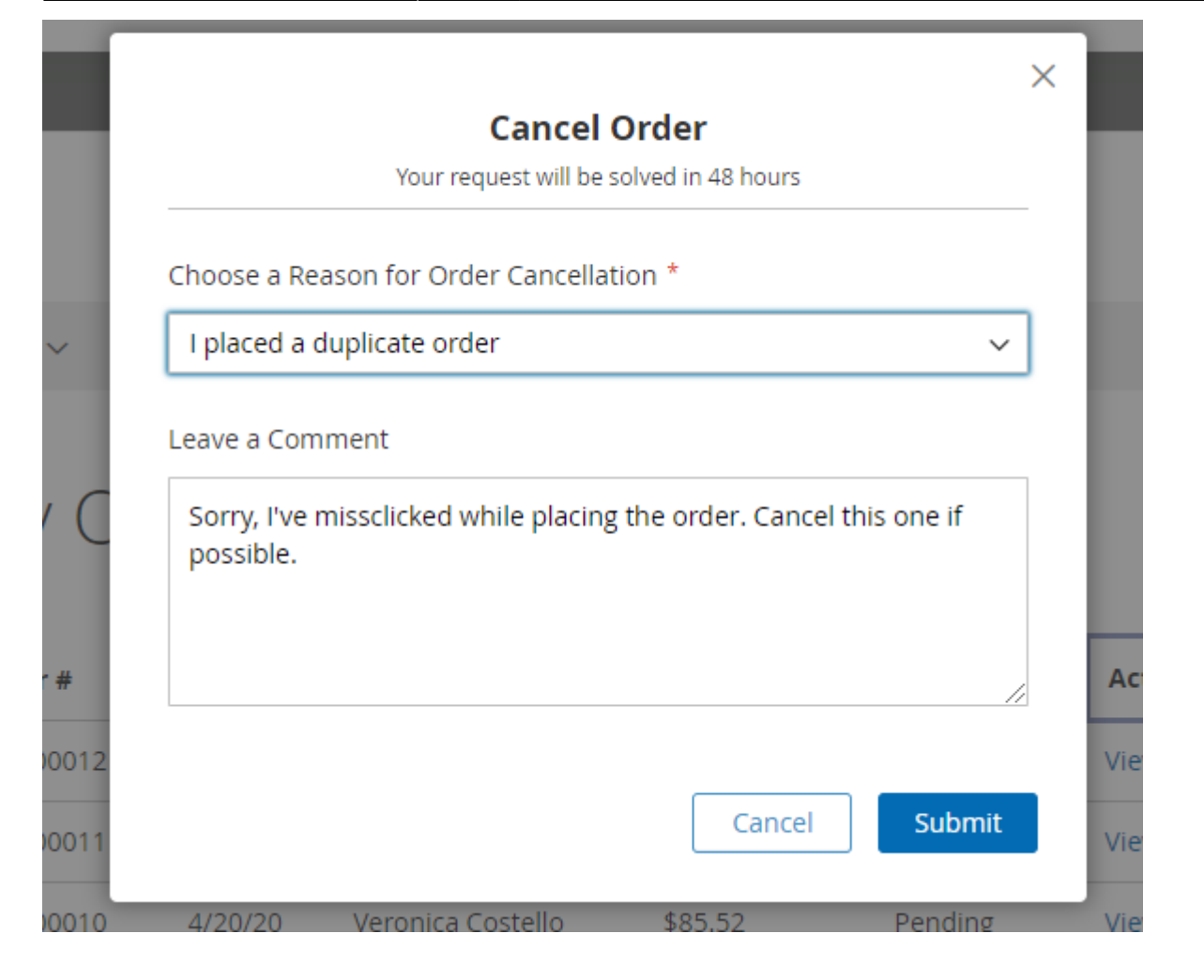

#### **Auto Cancel Mode**

Using this tab, store admin can adjust automatic cancellation for pending orders after a certain period of time.

#### Auto Cancel Mode

| Enabled<br>[global]                      | Yes 💌                                                                                                    |  |  |  |
|------------------------------------------|----------------------------------------------------------------------------------------------------|--|--|--|
|                                          | Enable to automatically cancel pending orders after a set period of time.                                     |  |  |  |
| Consider Orders Created from<br>[global] | 2019-01-01                                                                                                    |  |  |  |
|                                          | Orders with older Creation Date will not be automatically canceled. If left empty, all orders are considered. |  |  |  |
| Consider Order Status(es)<br>[global]    | Pending                                                                                                    |  |  |  |
|                                          | Pending Payment                                                                                               |  |  |  |
|                                          |                                                                                                    |  |  |  |
| Conditions based on Payment Method       |                                                                                                    |  |  |  |
| [giobal]                                 | Payment Duration Duration Actions<br>Method(s) unit                                                           |  |  |  |
|                                          | No Payn 🔻 10 Day(s) 💌 👕                                                                                       |  |  |  |
|                                          | Check / I 🔹 10 Day(s) 💌 👕                                                                                     |  |  |  |
|                                          | PayPal B 🔹 10 Day(s) 🔹 👕                                                                                      |  |  |  |
|                                          | Add                                                                                                    |  |  |  |
|                                          | Run                                                                                                    |  |  |  |

**Enabled** - choose 'Yes' to automatically cancel pending orders after a set period of time.

**Consider Orders Created from** - specify the particular period of time. Orders with the earlier Creation Date will not be automatically canceled. If left empty, all orders are considered.

**Consider Order Status(es)** - select order statuses for which auto cancellation will be applied.

**Conditions based on Payment Method** - add particular payment methods for which automatic cancellation will be available.

Apart from preconfigured payment methods, you may choose **No Payment Information Required**. It means that orders with store credits, rewards and gift cards as a payment methods will be also available for cancelling.

In addition to this, set the following conditions:

- **Duration** specify time period after which an order with the particular payment method will be canceled.
- **Duration unit** select the unit for calculating: Day(s) or Hour(s).
- Delete specific methods using the **Actions** column.

Cron is running each hour by default. If you need to apply Auto Cancel immediately, click the '*Run*' button (before performing the action, please make sure that conditions are saved).

After the cancellation is executed, you will see the notification about (un)successfully auto canceled orders.

All canceled orders will be placed in the separate **Cancel Orders Grid**.

#### **Admin Email Notifications**

Proceed to this tab to enable notifications and keep your managers informed about new cancellation requests.

#### Admin Email Notifications

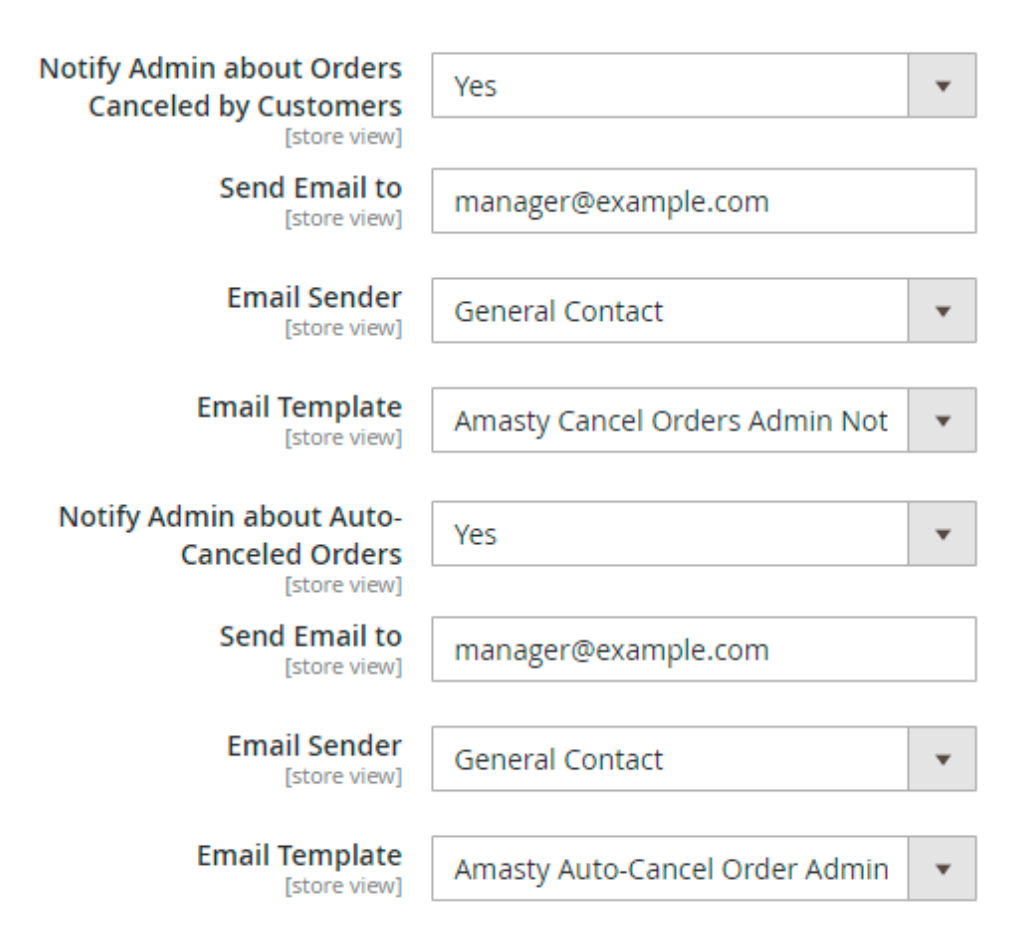

Enable the feature and specify to whom emails should be sent. Also, select email sender and choose the template for notifications about orders canceled by customers.

You may also enable admin notifications upon automatic order cancelling.

# **Cancel Orders Grid**

For admin's convenience, the extension places all canceled orders in a separate grid. To track and manage them, navigate to **Sales**  $\rightarrow$  **Amasty Cancel Orders**  $\rightarrow$  **Cancel Orders Grid**.

| Can    | cel Orde   | ers Grid                                                   |                                                                           | Q             | 💄 admin 👻      |
|--------|------------|------------------------------------------------------------|---------------------------------------------------------------------------|---------------|----------------|
|        |            |                                                            | <b>Filters</b> Oefault Vie                                                | w •           | Columns 👻      |
| Action | ns 🔺       | 11 records found (2<br>selected)                           | 20 💌 per page <                                                           | 1             | of 1 >         |
| Delete | 2          |                                                            |                                                                           |               | Canceled       |
| •      | Order ID   | Cancellation Reason                                        | Comment                                                                   | Action        | by             |
|        | #00000013  | l found a cheaper alternative                              | Sorry for inconvenience, but I came<br>across with a much cheaper variant | View<br>order | Customer       |
| ✓      | #000000014 | l placed a duplicate order                                 |                                                                           | View<br>order | Customer       |
|        | #000000009 | Delivery takes too long                                    | Moreover, the price for delivery is too<br>high                           | View<br>order | Customer       |
| ~      | #00000008  | I bought the wrong item(s)                                 |                                                                           | View<br>order | Customer       |
|        | #00000007  | l placed a duplicate order                                 | The website has lagged and I placed this order twice.                     | View<br>order | Customer       |
|        | #00000006  | I received negative feedback about the item after purchase |                                                                           | View<br>order | Customer       |
|        | #000000010 |                                                            |                                                                           | View<br>order | Auto<br>Cancel |
|        | #000000011 |                                                            |                                                                           | View<br>order | Auto<br>Cancel |
|        | #00000012  |                                                            |                                                                           | View<br>order | Auto<br>Cancel |

Here you can view and filter all canceled orders. In the **Canceled by** column you may see if an order was canceled by a customer or automatically. Moreover, check and analyze cancellation reasons to find gaps and make improvements.

To see the details of particular canceled order, click **View order** button.

# #00000013

Order Total

| Notes for this Order                                              | Order Totals        |         |  |
|-------------------------------------------------------------------|---------------------|---------|--|
| Status Canceled Comment The order has been successfully canceled. | Subtotal            | \$92.00 |  |
|                                                                   | Shipping & Handling | \$0.00  |  |
|                                                                   | Grand Total         | \$92.00 |  |
|                                                                   | Total Paid          | \$92.00 |  |
|                                                                   | Total Refunded      | \$92.00 |  |
| ✓ Notify Customer by Email                                        | Total Due           | \$0.00  |  |
| Visible on Storefront                                             |                     |         |  |
| Submit Comment                                                    |                     |         |  |
| Apr 20, 2020 11:21:11 AM Canceled                                 |                     |         |  |

Customer Notified Order was cancelled by customer. I placed a duplicate order; Apr 20, 2020 11:21:11 AM Closed Customer Not Notified We refunded \$92.00 offline.

In the **Infromation** tab and *Order Total* section you can view cancellation and refund details. Leave comments and set notifications when the status is updated if needed.

Keep in mind that refunds are processed automatically according to the settings provided in **General** configuration.

You may also check invoices, credit memos and shipments right from the Canceled Orders Grid.

To view all changes in request statuses and notes, expand the **Comments History** tab.

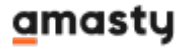

# #00000014

| Apr 20, 2020         11:20:46 AM         Invoice #000000003 created           Apr 20, 2020         11:21:10 AM         Credit memo #000000002 created           Apr 20, 2020         11:21:11 AM         Canceled         Customer Notified |  |  |  |
|----------------------------------------------------------------------------------------------------|--|--|--|
| Apr 20, 2020 11:21:11 AM   Closed   Customer <b>Not Notified</b>                                                                                                    |  |  |  |
| Notes for this Order                                                                                                    |  |  |  |
| Order was cancelled by customer. I placed a duplicate order;                                                                                                    |  |  |  |
| Comment added Apr 20, 2020 11:21:11 AM                                                                                                    |  |  |  |
| We refunded \$92.00 offline.                                                                                                    |  |  |  |
| Comment added Apr 20, 2020 11:21:11 AM                                                                                                    |  |  |  |
|                                                                                                    |  |  |  |
|                                                                                                    |  |  |  |

If an order was canceled automatically, you will the the appropriate comment. In addition to this, check whether a customer has been notified.

# #00000011

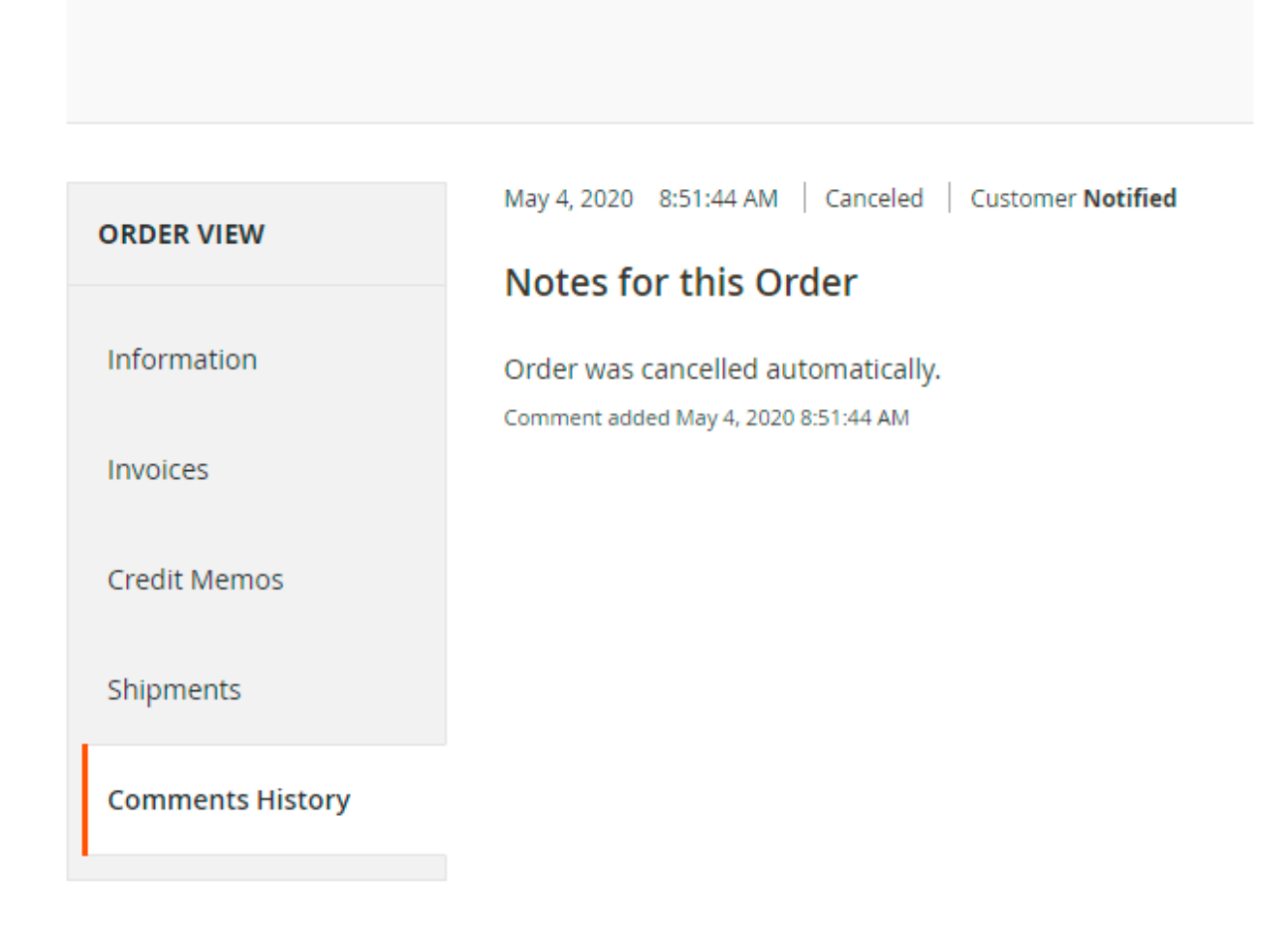

# **Frontend Overview**

A customer can cancel orders in My Orders tab.

| 🚫 LUMA                         |          |                      |                     |          |            |         |              |
|--------------------------------|----------|----------------------|---------------------|----------|------------|---------|--------------|
| What's New Women $ 	imes $     | Men 🗸 🤇  | iear 🗸 🛛 Tra         | aining $\checkmark$ | Sale     |            |         |              |
| My Account<br><b>My Orders</b> | Му О     | rder                 | S                   |          |            |         |              |
| My Downloadable<br>Products    | Order #  | Ship To              | Order<br>Total      | Status   | Action     |         |              |
| My Wish List<br>Address Book   | 00000012 | Veronica<br>Costello | \$28.82             | Pending  | View Order | Reorder | Cancel Order |
| Account Information            | 00000011 | Veronica<br>Costello | \$56.96             | Pending  | View Order | Reorder | Cancel Order |
| Methods<br>Billing Agreements  | 00000010 | Veronica<br>Costello | \$85.52             | Pending  | View Order | Reorder | Cancel Order |
| My Product Reviews             | 00000006 | Veronica<br>Costello | \$96.34             | Canceled | View Order | Reorder |              |
| Newsletter<br>Subscriptions    | 00000005 | Veronica<br>Costello | \$88.35             | Canceled | View Order | Reorder |              |

Here a customer can check relevant statuses and reorder canceled orders as well.

Also, it is possible to cancel each particular order from the **Order view** tab.

| 🚫 LUMA                      |                        |                  |         |              |
|-----------------------------|------------------------|------------------|---------|--------------|
| What's New Women $ 	imes $  | Men 🗸 Gear 🗸 T         | raining 🗸 🛛 Sale |         |              |
|                             |                        |                  |         |              |
| My Account                  | Order # C              | 00000012         | PENDING |              |
| My Orders                   | A                      |                  |         |              |
| My Downloadable<br>Products | April 20, 2020         |                  |         |              |
| My Wish List                | Cancel Order           |                  |         |              |
|                             |                        |                  |         |              |
| Address Book                | Items Ordered          |                  |         |              |
| Stored Payment              | Droduct Namo           | CK11             | Drice   | Otv          |
| Methods                     | Product Name           | SKU              | Price   | Qty          |
| Billing Agreements          | Radiant Tee            | WS12-S-Orange    | \$22.00 | Ordered: 1   |
| My Product Reviews          | Size                   |                  |         |              |
| Newsletter<br>Subscriptions | <b>Color</b><br>Orange |                  |         |              |
|                             |                        |                  |         | Subtotal     |
| Compare Products            |                        |                  | Shippin | g & Handling |
| You have no items to        |                        |                  |         | Tax          |
| compare.                    |                        |                  |         | Grand Total  |
| Recently Ordered            |                        |                  |         |              |
|                             |                        |                  |         |              |
| Kadlant lee                 |                        |                  |         |              |

After clicking the button, a popup with the reasons in a dropdown is displayed. Users can select one of the existing cancellation reasons and add their own ones to a Comment field.

|                                 |                                                                                                    | Cancel Order |       |
|---------------------------------|----------------------------------------------------------------------------------------------------|--------------|-------|
|                                 | <b>Cancel Order</b><br>Your request will be solved in 48 hours                                                                                                    | ×            |       |
|                                 | Choose a Reason for Order Cancellation *                                                                                                    |              | Searc |
| Gear 🗸                          | I have changed my mind<br>Choose a reason                                                                                                    | ~            |       |
| Orde<br>April 20, 20<br>Reorder | I have changed my mind<br>I bought the wrong item(s)<br>I found a cheaper alternative<br>I placed a duplicate order<br>I received negative feedback about the item after purchase<br>Delivery takes too long<br>Other |              |       |
| Cancel Order                    | Cancel                                                                                                    | Submit       |       |
|                                 |                                                                                                    |              |       |

Find out how to install Cancel Orders Magento 2 via Composer.

| From:<br>https://amasty.com/docs/ - Amasty Extensions FAQ                     |   |
|-------------------------------------------------------------------------------|---|
| Permanent link:<br>https://amasty.com/docs/doku.php?id=magento_2:cancel_order | × |
| Last update: 2025/05/22 11:13                                                 |   |